# EA DEMOPACK-WiFiBT

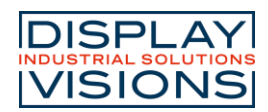

#### Software documentation ESP32

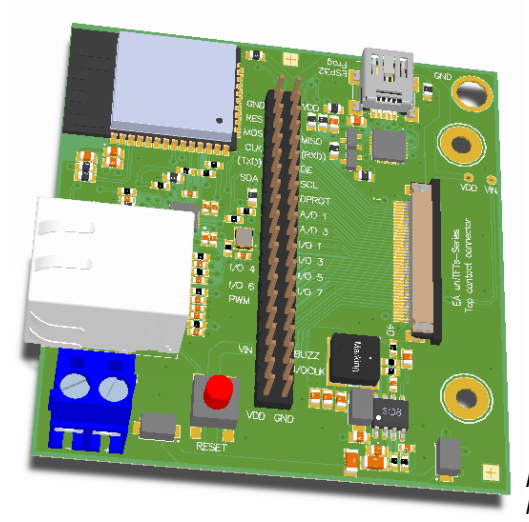

Figure shows EA 97998-E with optional RJ45 connector

## **FEATURES**

- WIFI TO ACCESS NETWORK
- WIFI ACCESSPOINT
- WIRED LAN SUPPORT (-LAN)
- BLUETOOTH DIRECT SERIAL PORT
- BLUETOOTH AS KEYBOARD
- GENERAL BLUETOOTH CONNECTION
- UPDATE DISPLAY CONTENT OVER THE AIR
- UPDATE DISPLAY USER PROGRAMM
- ESP32-WROOM-32 INCLUDED WITH INTERFACE TO EA UNITFTS-SERIES

## **ORDERING CODES**

- EA uniTFTs028-ATC, EA 97998-E without RJ45, FPC-cable, USB-cable
- Same as above but with RJ45 lan cable connector
- ADAPTOR BOARD ONLY

## ACCESSORIES

- RJ45 CONNECTOR WITH MAGNETICS
- ZIF-CONNECTOR 40 POS 0.5 MM PITCH
- FPC-CABLE 40 POS, 0.5 MM PITCH
- USB CABLE TYPE A -> MINI-USB 1M

EA DEMOPACK-WIFIBT EA DEMOPACK-LAN EA 97998-E

EA EA WF050-40S EA KF050-40 EA KUSB-MINI

DISPLAY VISIONS GmbH Zeppelinstraße 19 D-82205 Gilching Germany Fon: +49 (0)8105-7780 90 Fax: +49 (0)8105-7780 99 e-Mail: info@lcd-module.de Web: www.lcd-module.de

Issue 01.2022

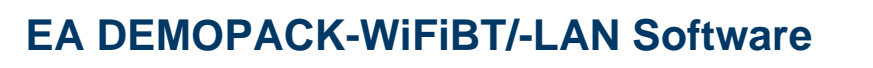

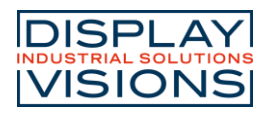

## Contents

| FEATURES                                          | 1 |
|---------------------------------------------------|---|
| ORDERING CODES                                    | 1 |
| Accessories                                       | 1 |
| General                                           | 3 |
| Software description                              | 3 |
| Flowchart                                         | 3 |
| Available Commands for ESP32                      | 4 |
| General commands                                  | 4 |
| Application specific commands: Wi-Fi weather      | 4 |
| Application specific commands: Bluetooth keyboard | 5 |
| Arduino IDE Install guide                         | 6 |
| Arduino IDE Useful tips                           | 8 |
|                                                   |   |

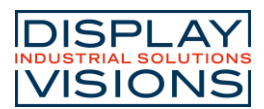

## GENERAL

The EA uniTFTs-Serie is connected via the fpc flat cable to the demoboard EA 97998-E. That board is equipped with an ESP32-WROOM-32. It's a low-cost, low-power system with integrated Wi-Fi and Bluetooth. The ESP32 has many additional features like serial interfaces, timer and pwm functions or general I/Os. This project focuses on Wi-Fi, Bluetooth and LAN to integrate the EA uniTFTs-Series in your network. The source for ESP32 is free of charge, user may adopt to their needs. Per default the ESP32 communicates with the uniTFTs-Display with the Hardware Serial 2 at a baudrate of 921600. Please make sure to change accordingly in your uniTFTDesigner project.

## SOFTWARE DESCRIPTION

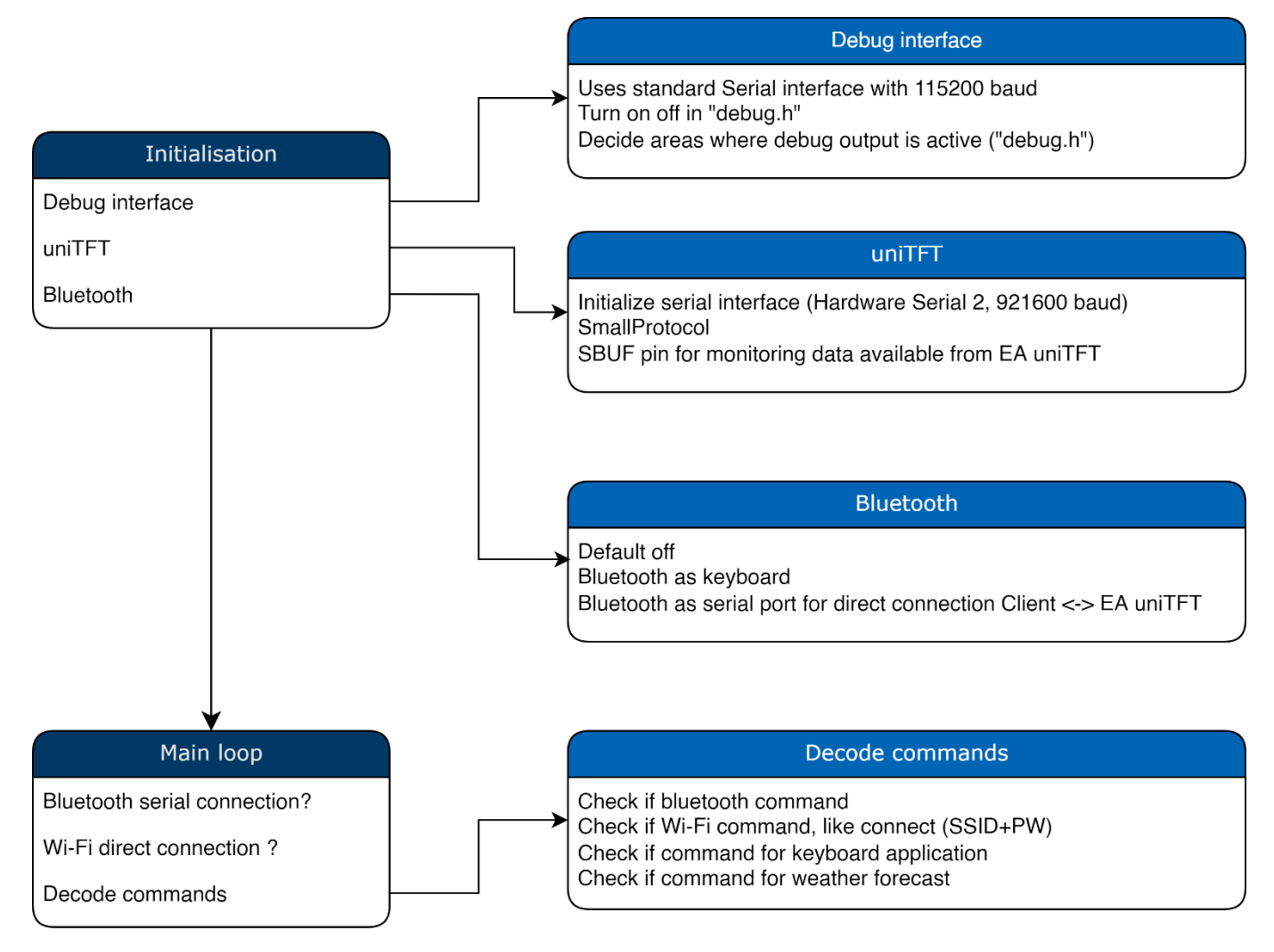

**FLOWCHART** 

Printing and typographical errors reserved.

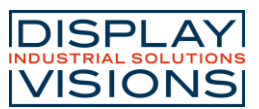

#### AVAILABLE COMMANDS FOR ESP32

A command from EA uniTFT to ESP32 always starts with ESC (0x1B) followed by '?' (0x3F) and two more letters.

The ESP32 sends it's firmware version automatically to Register 199. It's a float value.

#### General commands

| Descritpion                 | Command   | Parameter                                                                                                    |
|-----------------------------|-----------|----------------------------------------------------------------------------------------------------|
| Connect to Wi-Fi            | ESC ? W C | "SSID" 0x00 "Password" 0x00                                                                                                    |
| Reset Wi-Fi and ESP32       | ESC ? W R | none                                                                                                    |
| Network list Wi-Fi          | ESC ? W N | None                                                                                                    |
| Network strength indicator  | ESC ? W S | None                                                                                                    |
| Bluetooth serial connection | ESC ? B C | 2 "DeviceName" 0x00 "ManufacturerName" 0x00. This command needs port 0 to be low. If set to high, bluetooth direct serial connection will be disconnected. |

Note: Command "Network list" needs some objects and pictures in the uniTFT-Project. You need a SpinBox (Object-ID: 15) and 4 different icons representing network strength with name "wifi1" to "wifi4" in the picture folder of the module. If the user selects an entry, the Macro "SelectWiFi" is automatically called. The status of the actual Wi-Fi is updating text labels with Obj-ID 116 to 119.

The command "Network strength indicator" uses the same pictures and places the indicator as a picture (Object-ID: 70) in the upper area of the EA uniTFTs-Module. If ethernet is connected. The indicator needs one additional picture: "ethernet"

Application specific commands: Wi-Fi weather

| Descritpion Command  |           | Parameter                                                   |  |  |  |  |
|----------------------|-----------|-------------------------------------------------------------|--|--|--|--|
| Weather location     | ESC ? W L | 1 "Location" 0x00 "Language" 0x00 unit(byte) "APP-ID" 0x00  |  |  |  |  |
| Weather GPS location | ESC ? W L | 2 "Latitude" 0x00 "Longitude" 0x00 unit(byte) "APP-ID" 0x00 |  |  |  |  |

The commands for getting weather do always include the forecast as well. The weather information is based on <u>https://openweathermap.org/</u>. Please find the example project visualizing the weather in our example in the <u>uniTFTDesigner</u>.

NOTE: Please create your own account and change the APP-ID to your personal ID.

Printing and typographical errors reserved.

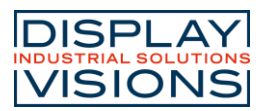

#### Application specific commands: Bluetooth keyboard

| Descritpion        | Command   | Parameter                                   |
|--------------------|-----------|---------------------------------------------|
| Keyboard connect   | ESC ? B C | 1 "DeviceName" 0x00 "ManufacturerName" 0x00 |
| Keyboard press     | ESC ? B P | lowByte highByte MediaKey (all bytes)       |
| Keyboard release   | ESC ? B R | lowByte highByte MediaKey (all bytes)       |
| Keyboard write key | ESC ? B W | lowByte highByte MediaKey (all bytes)       |

The keyboard key commands always receive 3 bytes, using the standard key reports. The media key byte only indicates, if ESP needs to interpret the parameter "lowByte" and "highByte" as MediaKey (0x01) or not (0x00).

Printing and typographical errors reserved.

# **EA DEMOPACK-WiFiBT/-LAN Software**

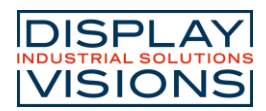

## **ARDUINO IDE INSTALL GUIDE**

- 1. Download Arduino IDE and install: https://www.arduino.cc/en/software
- 2. Install ESP32 Support for Arduino IDE

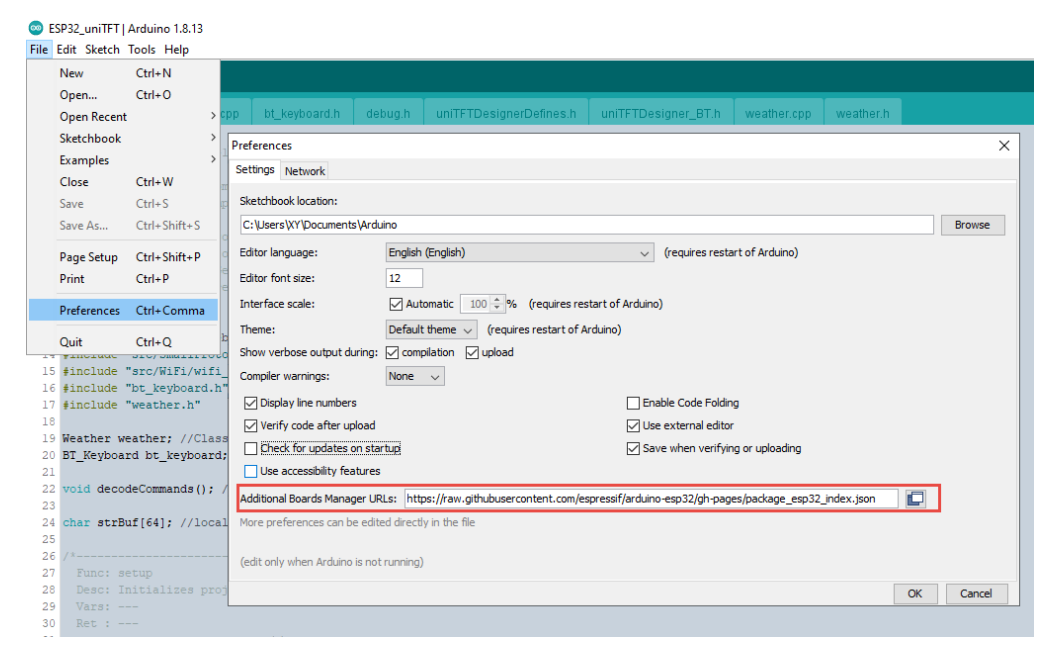

Stable release link (Espressif):

https://raw.githubusercontent.com/espressif/arduino-esp32/gh-pages/package\_esp32\_index.json

3. Open Board manager and install ESP32 boards by Espressif Systems

| :h | Tools | Help                                                     |                                     |                                      |
|----|-------|----------------------------------------------------------|-------------------------------------|--------------------------------------|
| Ē  |       | Auto Format                                              | Ctrl+T                              |                                      |
|    |       | Archive Sketch                                           |                                     |                                      |
| ΈT |       | Fix Encoding & Reload                                    |                                     | TDesigner_BT.h weather.cpp weather.h |
|    |       | Manage Libraries                                         | Ctrl+Shift+I                        |                                      |
| yr |       | Serial Monitor                                           | Ctrl+Shift+M                        |                                      |
| t  |       | Serial Plotter                                           | Ctrl+Shift+L                        |                                      |
| po |       | WiFi101 / WiFiNINA Firmware Updater                      |                                     | d Bluetooth                          |
| 3  |       | Board: "ESP32 Dev Module"                                | 3                                   | Boards Manager                       |
| th |       | Upload Speed: "921600"                                   | 3                                   | Arduino ARM (32-bits) Boards >       |
| 11 |       | CPU Frequency: "240MHz (WiFi/BT)"                        | ;                                   | Arduino AVR Boards                   |
|    |       | Flash Frequency: "80MHz"                                 | ;                                   | ESP32 Arduino                        |
| e  |       | Flash Mode: "QIO"                                        | >                                   |                                      |
| e  |       | Flash Size: "4MB (32Mb)"                                 | 💿 Boards Manager                    | ×                                    |
| e  |       | Partition Scheme: "Minimal SPIFFS (1.9MB APP with OTA/19 | Turne All                           | school .                             |
| e  |       | Core Debug Level: "None"                                 | Type Mi V                           |                                      |
|    |       | PSRAM: "Disabled"                                        | esp32                               |                                      |
| W  |       | Arduino Runs On: "Core 1"                                | Boards included in this             | package:                             |
| oa |       | Events Run On: "Core 1"                                  | ESP32 Dev Board, ESP33<br>More Info | 2-S2 Dev Board, ESP32-C3 Dev Board.  |
| co |       | Port: "COM9"                                             | Colorium                            |                                      |
|    |       | Get Board Info                                           | Jelect version V                    | Ориане Кешиле                        |
| rB |       | Programmer                                               |                                     |                                      |
|    |       | Burn Bootloader                                          |                                     |                                      |
| St | ecup  |                                                          |                                     |                                      |
|    |       | alizes project: Debug, uniTFT connection, Weat           |                                     |                                      |
|    |       |                                                          |                                     |                                      |
|    |       | */                                                       |                                     |                                      |
|    |       |                                                          |                                     |                                      |

Printing and typographical errors reserved.

# **EA DEMOPACK-WiFiBT/-LAN Software**

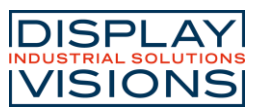

4. Install ArduinoJson package by Benoit Blanchon to desirialize weather data. Open Library Manager and install

| ESP32                                  | 2_uniTFT   Ardu                         | uino 1.8.13                                                                                                    |                                                                                                    |
|----------------------------------------|-----------------------------------------|----------------------------------------------------------------------------------------------------|----------------------------------------------------------------------------------------------------|
| File Edit                              | t Sketch Tool                           | ls Help                                                                                                    |                                                                                                    |
|                                        |                                         | Auto Format                                                                                                    | Ctrl+T                                                                                                    |
|                                        |                                         | Archive Sketch                                                                                                    |                                                                                                    |
| ESP3                                   | 2_uniTFT                                | Fix Encoding & Reload                                                                                                    | TDesigner_BT.h weather.cpp weather.h                                                                                                    |
| 1 /*                                   |                                         | Manage Libraries                                                                                                    | Ctrl+Shift+I                                                                                                    |
| 2                                      | * Copyr                                 | Serial Monitor                                                                                                    | C Library Manager                                                                                                    |
| 4                                      | * App t                                 | Serial Plotter                                                                                                    |                                                                                                    |
| 5                                      | * Suppo<br>*                            | WiFi101 / WiFiNINA Firmware Updater                                                                                                   | Type All V Topic All V JSON                                                                                                    |
| 7<br>8<br>9<br>10                      | * This<br>* it un<br>* or th<br>* publi | Board: "ESP32 Dev Module"<br>Upload Speed: "921600"<br>CPU Frequency: "240MHz (WiFi/BT)"                                              | ArduinoJson<br>by Benoit Blanchon, Version 6.18.2 INSTALLED<br>A simple and efficient JSON library for embedded C++. ArduinoJson supports 🗸 serialization, 🗸 deserialization, 🗸                                                                              |
| 11 */<br>12<br>13 #1<br>14 #1          | nclude<br>nclude                        | Flash Frequency: "80MHz"<br>Flash Mode: "QIO"<br>Flash Size: "4MB (32Mb)"                                                             | MessagePack, ✓ fixed allocation, ✓ zero-copy, ✓ streams, ✓ filtering, and more. It is the most popular Arduino library on<br>GitHub ♥♥♥♥♥. Check out arduinojson.org for a comprehensive documentation.<br>More info                                         |
| 15 #1<br>16 #1<br>17 #1<br>18<br>19 We | nclude<br>nclude<br>nclude<br>ather w   | Partition Scheme: "Minimal SPIFFS (1.9MB APP with OTA/19<br>Core Debug Leve: "None"<br>PSRAM: "Disabled"<br>Arduino Runs On: "Core 1" | Bifrost library for HC-SR04<br>by Jareamy Lindsay @jareamylindsayni><br>A library for the HC-SR04 Ultrasonic distance sensor. This returns data in millimeters, and also writes to a JSON formatted<br>users liefs in the Bifrost protocol to serial output. |
| 20 BT<br>21<br>22 VO                   | Keyboa                                  | Events Run On: "Core 1"<br>Port: "COM9"                                                                                               |                                                                                                    |
| 23                                     |                                         | Get Board Info                                                                                                    | CayenneLPPdec                                                                                                    |
| 24 ch<br>25                            | ar strB                                 | Programmer                                                                                                    | by German Martin CayenneLPP data decoder Library to decode CayenneLPP encoded data to a JSON array. It is useful when you want to use this                                                                                                    |
| 26 /*                                  | Funct                                   | Burn Bootloader                                                                                                    | filora                                                                                                    |
| 28                                     |                                         | alizes project: Debug, uniTFT connection, Weat                                                                                        | unt actioners                                                                                                    |

- 5. Restart Arduino IDE and open the ino-projectfile
- 6. Set the correct board:

| ſ       | Тоо | s Help                              |              |                 |                   |   |                     |  |
|---------|-----|-------------------------------------|--------------|-----------------|-------------------|---|---------------------|--|
| ľ       |     | Auto Format                         | Ctrl+T       |                 |                   |   |                     |  |
| ľ       |     | Archive Sketch                      |              |                 |                   |   |                     |  |
| =       |     | Fix Encoding & Reload               |              | TDesigner BT.h  |                   |   | eather.h            |  |
|         |     | Manage Libraries                    | Ctrl+Shift+I |                 |                   |   |                     |  |
| v       |     | Serial Monitor                      | Ctrl+Shift+M |                 |                   |   |                     |  |
|         |     | Serial Plotter                      | Ctrl+Shift+L |                 |                   |   |                     |  |
| P       |     | WiFi101 / WiFiNINA Firmware Updater |              | Fi and Bluetoot | th                | _ |                     |  |
|         |     | Board: "ESP32 Dev Module"           | >            | Boards Manag    | er                |   | Δ                   |  |
| 5       |     | Upload Speed: "921600"              | >            | Arduino ARM (   | 32-bits) Boards > |   | ESP32C3 Dev Module  |  |
| ta<br>F |     | CPU Frequency: "240MHz (WiFi/BT)"   | >            | Arduino AVR B   | oards >           |   | ESP32S2 Dev Module  |  |
| 1       |     | Flash Frequency: "80MHz"            | >            | ESP32 Arduino   | >                 | ٠ | ESP32 Dev Module    |  |
|         |     | Flash Mode: "QIO"                   | >            |                 |                   |   | ESP32 Wrover Module |  |
|         |     | ELLECT HAND CODATION                |              |                 |                   |   | ESD22 DICO DA       |  |

7. Select the port the ESP32 is connected to. If you have multiple entries, please have a look into the Windows device manager and search Silcon Labs CP210x virtual com port.

| .00 | incip                                                                |              |                 |
|-----|----------------------------------------------------------------------|--------------|-----------------|
|     | Auto Format                                                          | Ctrl+T       |                 |
|     | Archive Sketch                                                       |              |                 |
|     | Fix Encoding & Reload                                                |              | TDesigner BT.h  |
|     | Manage Libraries                                                     | Ctrl+Shift+I |                 |
|     | Serial Monitor                                                       | Ctrl+Shift+M |                 |
|     | Serial Plotter                                                       | Ctrl+Shift+L |                 |
|     | WiFi101 / WiFiNINA Firmware Updater                                  |              | Pi and Bluetoot |
|     | Board: "ESP32 Dev Module"                                            | >            |                 |
|     | Upload Speed: "921600"                                               | >            |                 |
|     | CPU Frequency: "240MHz (WiFi/BT)"                                    | >            |                 |
|     | Flash Frequency: "80MHz"                                             | >            |                 |
|     | Flash Mode: "QIO"                                                    | >            |                 |
|     | Flash Size: "4MB (32Mb)"                                             | >            |                 |
|     | Partition Scheme: "Minimal SPIFFS (1.9MB APP with OTA/190KB SPIFFS)" | >            |                 |
|     | Core Debug Level: "None"                                             | >            |                 |
|     | PSRAM: "Disabled"                                                    | >            |                 |
|     | Arduino Runs On: "Core 1"                                            | >            |                 |
|     | Events Run On: "Core 1"                                              | >            |                 |
|     | Port                                                                 | >            | Serial ports    |
|     | Get Board Info                                                       |              | COM16           |
|     | Programmer                                                           | >            | COM17           |
|     | Burn Bootloader                                                      | -            | COM20           |
|     | [64]: //leasl StringBuffer                                           |              | COM5            |
| Buf | <pre>[64]; //local StringBuffer</pre>                                | L            |                 |

If device manager does not show the virtual com port, you need to install the driver:

Printing and typographical errors reserved.

# **EA DEMOPACK-WiFiBT/-LAN Software**

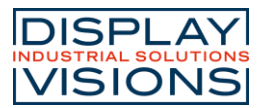

Please go to the official Silicon labs website (<u>https://www.silabs.com/developers/usb-to-uart-bridge-vcp-drivers</u>) and follow their install instructions.

8. Set the partition scheme, as the project is too large for default scheme

| Auto Format                                                          | Ctrl+T       |                 |                    |                   |
|----------------------------------------------------------------------|--------------|-----------------|--------------------|-------------------|
| Archive Sketch                                                       |              |                 |                    |                   |
| Fix Encoding & Reload                                                |              | TDesigner BT h  |                    | weather h         |
| Manage Libraries                                                     | Ctrl+Shift+I | TBoolgrior_Brin | troution.opp       | Violationar       |
| Serial Monitor                                                       | Ctrl+Shift+M |                 |                    |                   |
| Serial Plotter                                                       | Ctrl+Shift+L |                 |                    |                   |
| WiFi101 / WiFiNINA Firmware Updater                                  |              | Fi and Bluetoot | th                 |                   |
| Board: "ESP32 Dev Module"                                            | >            |                 |                    |                   |
| Upload Speed: "921600"                                               | >            |                 |                    |                   |
| CPU Frequency: "240MHz (WiFi/BT)"                                    | >            |                 |                    |                   |
| Flash Frequency: "80MHz"                                             | >            |                 |                    |                   |
| Flash Mode: "QIO"                                                    | >            |                 |                    |                   |
| Flash Size: "4MB (32Mb)"                                             | >            |                 |                    |                   |
| Partition Scheme: "Minimal SPIFFS (1.9MB APP with OTA/190KB SPIFFS)" | >            | Default 4MB w   | vith spiffs (1.2MB | APP/1.5MB SPIFFS) |
| Core Debug Level: "None"                                             | >            | Default 4MB w   | vith ffat (1.2MB A | PP/1.5MB FATFS)   |
| PSRAM: "Disabled"                                                    | >            | 8M Flash (3MB   | APP/1.5MB FAT      | l.                |
| Arduino Runs On: "Core 1"                                            | >            | Minimal (1.3M   | B APP/700KB SPI    | FFS)              |
| Events Run On: "Core 1"                                              | >            | No OTA (2MB     | APP/2MB SPIFFS     | )                 |
| Port                                                                 | >            | No OTA (1MB     | APP/3MB SPIFFS     | )                 |
| Get Board Info                                                       |              | No OTA (2MB     | APP/2MB FATFS)     |                   |
| D                                                                    |              | No OTA (1MB     | APP/3MB FATFS)     |                   |
| Programmer                                                           | ,            | Huge APP (3M    | B No OTA/1MB       | SPIFFS)           |
|                                                                      |              | Minimal SPIFFS  | 5 (1.9MB APP wit   | h OTA/190KB SPIFF |
| [64]; //local StringBuffer                                           |              | 16M Flash (2M   | B APP/12.5MB F     | AT)               |
|                                                                      |              | 16M Flash (3M   | B APP/9MB FATF     | S)                |
| n,                                                                   |              | RainMaker       |                    |                   |

## **ARDUINO IDE USEFUL TIPS**

- 1. Compiling slow: Often the antivirus software checks every compiled file. This slows the machine down. Create rule in your antivirus software not to check the folder %LocalAppData%\Arduino15.
- 2. Upload to device. Shortcut Ctrl + U
- 3. Open Terminal (Serial Monitor) to get Debug information through serial interface: Shortcut Ctrl + Shift + M. The baudrate is 115200.
- 4. Commend / Uncommend: Shortcut Ctrl + /

Printing and typographical errors reserved.